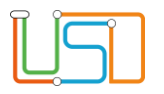

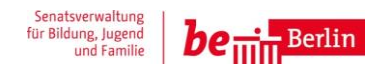

| Berliner LUSD                                                                                                    |                                                | Schulungsmodule |               |
|----------------------------------------------------------------------------------------------------|------------------------------------------------|-----------------|---------------|
| Beschreibung                                                                                                    | Anleitung                                      | ochulungsmodule |               |
| Zweck                                                                                                    | Import der LABO-Daten in die Berliner<br>LUSD. |                 |               |
| S 2 Import der LABO-Daten                                                                                                    |                                                | Basis           | Aufbau        |
|                                                                                                    |                                                | Spezial         | IT-Sicherheit |
|                                                                                                    |                                                |                 |               |
| Das vorliegende Dokument richtet sich an alle Benutzer der Berliner<br>Lehrkräfte-, Unterrichts-, Schuldatenbank (Berliner LUSD), die noch<br>keine oder nur wenig Erfahrungen in der praktischen Arbeit mit der<br>Berliner LUSD haben.<br>Es ersetzt nicht die entsprechende Berliner LUSD Schulung über die<br>VAk (Verwaltungsakademie Berlin). |                                                |                 |               |

Release 6, Stand: 22.08.2018, I eGov GSt – S2 Import der LABO-Daten

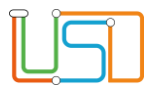

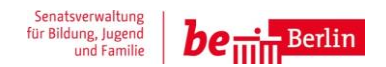

| Inhalt                                    |   |
|-------------------------------------------|---|
| Allgemeine Hinweise                       | 1 |
| Abbildungen                               | 1 |
| Symbole                                   | 1 |
| Typografische Konventionen                | 2 |
| Grundsätzliches zum Import der LABO-Daten | 2 |
| Die LABO-Daten importieren                | 5 |

Release 6, Stand: 22.08.2018, I eGov GSt – S2 Import der LABO-Daten

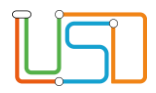

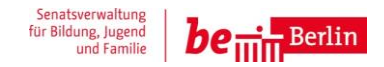

### **Allgemeine Hinweise**

Alle verwendeten Personennamen und Leistungsdaten sind anonymisiert. Tatsächliche Übereinstimmungen sind zufällig und nicht beabsichtigt. Die Bildschirm-Ausschnitte dienen lediglich der allgemeinen Darstellung des Sachverhalts und können in Inhalt und Schulform von den tatsächlich bei den Benutzern der Berliner LUSD verwendeten Daten abweichen.

Aus Gründen der besseren Lesbarkeit wird auf die gleichzeitige Verwendung männlicher und weiblicher Sprachformen verzichtet. Sämtliche Personenbezeichnungen gelten gleichwohl für beide Geschlechter.

#### Abbildungen

Die in dieser Anleitung abgebildeten Symbole und Schaltflächen sind in der Berliner LUSD mit unterschiedlichen Farben unterlegt. Die Funktion der Symbole und Schaltflächen ist jedoch immer gleich. Die Farbe orientiert sich an dem Bereich, in dem man sich aktuell befindet.

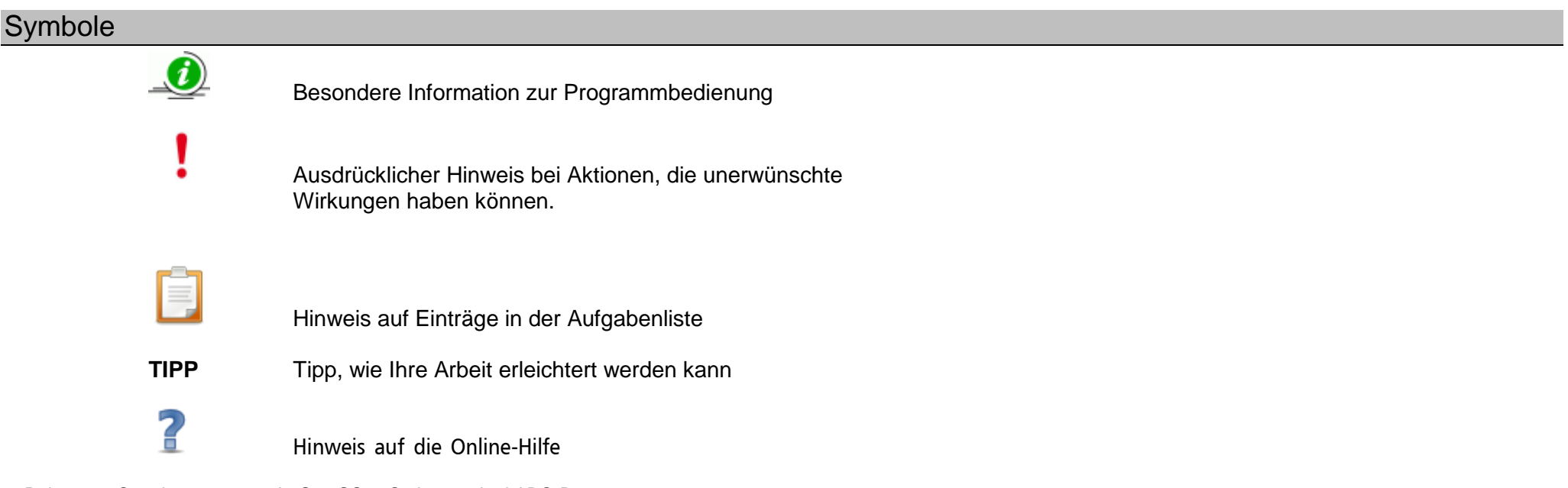

Release 6, Stand: 22.08.2018, I eGov GSt - S2 Import der LABO-Daten

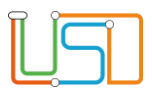

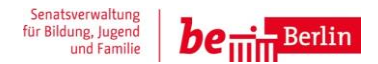

### Typografische Konventionen

| Fettschrift                                                                                                    | Vom Programm vorgegebene Bezeichnungen für Schaltflächen, Dialogfenster etc.                                                                                                    |  |  |
|----------------------------------------------------------------------------------------------------|----------------------------------------------------------------------------------------------------|--|--|
| Kursivschrift                                                                                                    | Vom Anwender eingegebene/gewählte Werte                                                                                                    |  |  |
| KAPITÄLCHEN                                                                                                    | Menüs bzw. Menüpunkte und Pfadangaben                                                                                                    |  |  |
| Blau unterstrichen                                                                                                  | Verweis (Link)                                                                                                    |  |  |
| Blau hervorgehoben                                                                                                  | Bezeichnung von Bereichen in Tabellen                                                                                                    |  |  |
| Rot hervorgehoben                                                                                                   | Bezeichnung von Registern                                                                                                    |  |  |
| Grün hervorgehoben                                                                                                  | Kennzeichnung von Informationen                                                                                                    |  |  |
| Kursivschrift<br>KAPITÄLCHEN<br>Blau unterstrichen<br>Blau hervorgehoben<br>Rot hervorgehoben<br>Grün hervorgehoben | Vom Anwender eingegebene/gewählte Werte<br>Menüs bzw. Menüpunkte und Pfadangaben<br>Verweis (Link)<br>Bezeichnung von Bereichen in Tabellen<br>Bezeichnung von Registern<br>Kennzeichnung von Informationen |  |  |

# Grundsätzliches zum Import der LABO-Daten

Von Ihrem zuständigen bezirklichen Schulamt erhalten Sie die LABO-Listen mit den zukünftigen Lernanfängern Ihres Einschulungsbereiches in Form von einer Excel-Tabelle.Um Ihnen die manuelle Eingabe dieser Daten in die Berliner LUSD zu ersparen, haben wir eine LABO-Daten-Importschnittstelle entwickelt.

Vor dem Import der LABO-Daten ist folgendes zu beachten:

- Überprüfen Sie die Datei, ob auch wirklich nur die Daten für Ihren Schulbezirk in der Excel-Tabelle enthalten sind.
- Die Spaltenüberschriften der zu importierenden Datei dürfen nicht geändert werden.
- Alle Pflichtfelder (mit \* gekennzeichnet) müssen ausgefüllt sein.

Release 6, Stand: 22.08.2018, I eGov GSt - S2 Import der LABO-Daten

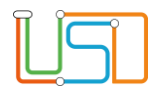

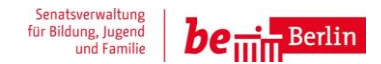

#### Informationen zu den Datenfeldern

| Feld<br>mit * = Pflichtfeld | Bemerkungen                                                                                                    |  |  |
|-----------------------------|----------------------------------------------------------------------------------------------------|--|--|
| Schulbezirk                 | Hier ist die Nummer des Schulbezirks angegeben (z.B. 0201)                                                            |  |  |
| Name*                       | Max. 40 Zeichen                                                                                                    |  |  |
| Rufname*                    | Max. 40 Zeichen                                                                                                    |  |  |
| Straße*                     | Max. 40 Zeichen                                                                                                    |  |  |
| Hs-Nr.*                     |                                                                                                    |  |  |
| PLZ*                        |                                                                                                    |  |  |
| Wohnort*                    | Max. 40 Zeichen<br>Hinweis: Hier darf nur Berlin oder der Ortsteil stehen. Die Berliner LUSD verwendet nur Ortsteile. |  |  |
| Adresszusatz                |                                                                                                    |  |  |
| Geb-Dat*                    | Datum im Format: TT.MM.JJJJ                                                                                           |  |  |
| Geb-Ort*                    | Max. 40 Zeichen                                                                                                    |  |  |
| Geschlecht*                 | m/w                                                                                                    |  |  |
| Staatsangehörigkeit 1*      | Max. 100 Zeichen                                                                                                    |  |  |
| Staatsangehörigkeit 2       | Max. 100 Zeichen                                                                                                    |  |  |
| Auskunftssperre             |                                                                                                    |  |  |
| GSV 1 Art*                  | Max. 10 Zeichen                                                                                                    |  |  |
| Name (GSV1)*                | Max. 40 Zeichen                                                                                                    |  |  |

Release 6, Stand: 22.08.2018, I eGov GSt – S2 Import der LABO-Daten

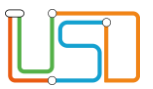

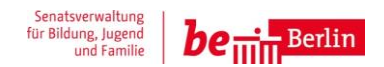

| Feld<br>mit * = Pflichtfeld     | Bemerkungen                                                                                                    |
|---------------------------------|----------------------------------------------------------------------------------------------------|
| Rufname (GSV1)*                 | Max. 40 Zeichen                                                                                                    |
| Adresse (GSV1)*                 | Max. 40 Zeichen, Hinweis: Hier darf nur Berlin oder der Ortsteil stehen. Die Berliner LUSD verwendet nur Ortsteile. |
| Adresszusatz (GSV1)             |                                                                                                    |
| GSV1 Sperre                     |                                                                                                    |
| GSV 2 Art*                      | Max. 10 Zeichen                                                                                                    |
| Name (GSV2)*                    | Max. 40 Zeichen                                                                                                    |
| Rufname (GSV2)*                 | Max. 40 Zeichen                                                                                                    |
| Adresse (GSV2)*                 | Max. 40 Zeichen, Hinweis: Hier darf nur Berlin oder der Ortsteil stehen. Die Berliner LUSD verwendet nur Ortsteile. |
| GSV2 Sperre                     |                                                                                                    |
| jur. GSV 1 Art*                 | Max. 10 Zeichen                                                                                                    |
| GSV Person Name*                | Max. 40 Zeichen                                                                                                    |
| Adresse PLZ*                    | Es ist eine gültige PLZ zu ergänzen.                                                                                |
| Adresse Ortsnamen (postalisch)* | Hinweis: Hier darf nur Berlin oder der Ortsteil stehen. Die Berliner LUSD verwendet nur Ortsteile.                  |
| Adresse Straßennamen*           | Es ist der Straßenname mit der entsprechenden Hausnummer anzugeben.                                                 |
| Adresse Hausnummer (komplett)   |                                                                                                    |
| jur. GSV 1 StandardFormat       |                                                                                                    |
| Schulgebiet 1 Art               |                                                                                                    |
| Schulgebiet 1 Name              |                                                                                                    |

Release 6, Stand: 22.08.2018, I eGov GSt – S2 Import der LABO-Daten

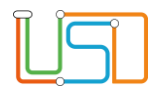

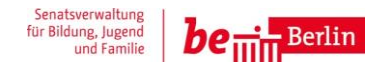

# Die LABO-Daten importieren

Zum Import der LABO-Daten navigieren Sie zu der Webseite SCHÜLER>LABO-IMPORT.

| ×<br>Lisi                                                                                            | Schüler > LABO-Import                                                   | Willkommen - atest02 🕐<br>1. | Wählen Sie über die entsprechenden<br>Auswahllisten in den Feldern<br>Zielhalbjahr, Zielschulform und<br>Zielstufe aus. |
|----------------------------------------------------------------------------------------------------|-------------------------------------------------------------------------|------------------------------|----------------------------------------------------------------------------------------------------|
| <ul> <li>Schule</li> <li>Schüler</li> <li>Schülerbasisdaten</li> </ul>                               | Zielschulform*<br>Zielschulform*<br>Zielstufe*<br>Importdatei auswählen |                              |                                                                                                    |
| <ul> <li>Kandidatenverfahren<br/>Schüleraufnahme</li> <li>LABO-Import</li> <li>Unterricht</li> </ul> | Import-Status                                                           | 2.                           | Klicken Sie im Bereich Importdatei<br>auswählen auf                                                                     |
| Supportclient     Extras                                                                             |                                                                         |                              | Suchan Sie im Windowsfanator die                                                                                        |
| ▶ Statistik                                                                                          |                                                                         | 3.                           | vom Schulamt erhaltene Datei aus.                                                                                       |
|                                                                                                    | PRÜFEN IMPOR                                                            | TIEREN SCHLIEBEN             | Klicken Sie auf die Schaltfläche<br><b>Öffnen.</b>                                                                      |

٢

Es ist nur eine Datei im xlsx-Format zu verwenden.

Sollten Sie ein falsches Dateiformat ausgewählt haben erfolgt eine Fehlermeldung.

Release 6, Stand: 22.08.2018, I eGov GSt - S2 Import der LABO-Daten

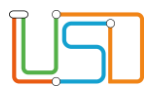

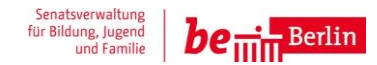

PRÜFEN Klicken Sie auf 5.

Im Bereich Import-Status werden die Statusmeldungen Info, Warnung oder Fehler angezeigt. 6.

| Schüler > LABO-Import                                                                                                    |                               |                    |                               |                               |
|----------------------------------------------------------------------------------------------------|-------------------------------|--------------------|-------------------------------|-------------------------------|
| Zielhalbjahr*                                                                                                    | 2019/1                        | •                  |                               |                               |
| Zielschulform*                                                                                                    | GS                            | •                  |                               |                               |
| Zielstufe*                                                                                                    | 01/1                          | •                  |                               |                               |
| Importdatei auswählen                                                                                                    |                               |                    |                               |                               |
|                                                                                                    |                               |                    |                               |                               |
| Import-Status                                                                                                    |                               |                    |                               |                               |
| - Fehler: Beim Hochlad                                                                                                    | den bzw. bei der Überprüfung  | der Datei sind Feh | ler aufgetreten.              |                               |
| – Info: Zeile: 2. Schüler: Arslan (Abdulgader Nestar Alexander Esnen Benett Mads lim Amos Solomon) - Geburtsdatum: 21.10.20 |                               |                    |                               |                               |
| Marsuner Zeiler 2. Schüler Arsten (Abdulge der Nerter Aleure der Feren Berett Mede lite Artes Selemen). Cohurtedetum: 24.4  |                               |                    |                               |                               |
| - warnung: zeite: 2, Schuter: Arstan (Abdutqader Nestar Atexander Espen Benett Mads Jim Amos Solomon) - Geburtsdatum: 21.1  |                               |                    |                               |                               |
| - Fehler: Zeile: 3, Schu                                                                                                    | ler: (Mustervorname) - Geburt | sdatum: 02.03.201  | 10 Der Import der Zeile 3 ist | fehlgeschlagen, da das Pflich |
|                                                                                                    |                               |                    |                               |                               |
|                                                                                                    |                               |                    |                               |                               |
|                                                                                                    |                               |                    |                               |                               |

Bei einer Fehlermeldung werden die Daten nicht übernommen, die Fehler müssen in der Excel-Datei korrigiert werden. Bei einer Warnung werden die Daten teilweise übernommen, korrigieren Sie gegebenenfalls die Daten in der Excel-Datei. Wiederholen Sie bitte die Schritte 1-4, bis keine Fehlermeldungen angezeigt werden.

Klicken Sie auf 7.

IMPORTIEREN

Release 6, Stand: 22.08.2018, I eGov GSt - S2 Import der LABO-Daten

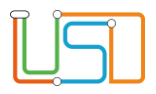

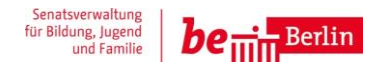

Die Daten werden in die Berliner LUSD übernommen.

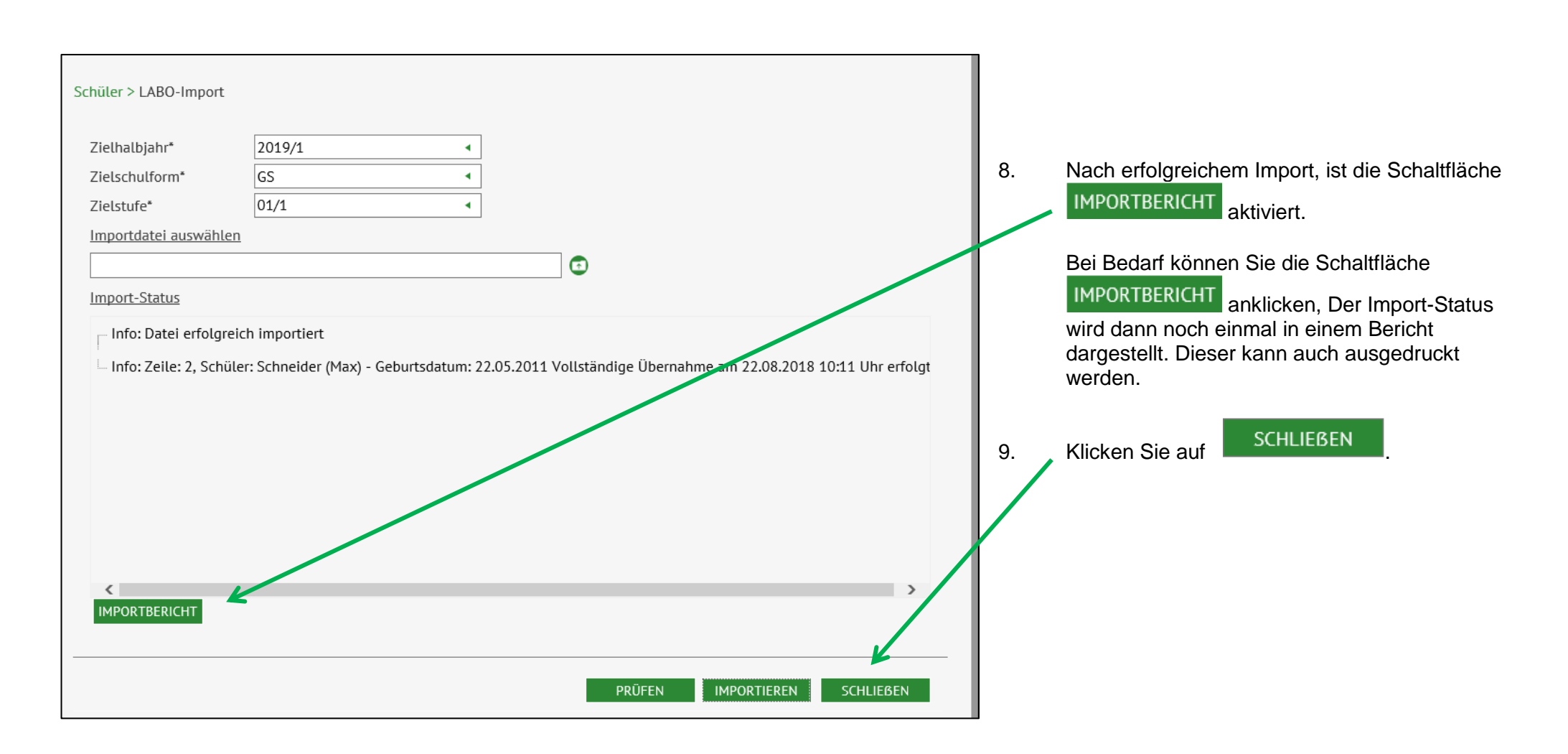

Release 6, Stand: 22.08.2018, I eGov GSt - S2 Import der LABO-Daten

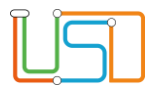

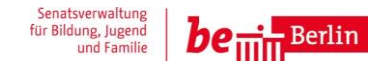

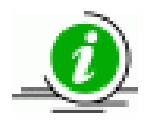

- Sie können auf der Webseite Schüler>KandidatenverFahren>Statusverwaltung überprüfen, ob alle Schüler von der LABO-٠ Liste importiert wurden. Bei Halbjahr geben Sie das Zielhalbjahr (in unserem Beispiel 2019/1) ein, bei Ausgewählter muss der Status "angenommen" stehen.
- Auf der Webseite SchülersSchülerBasisdaten>Schülerstammdaten können Sie die Daten bearbeiten. Dazu wählen Sie die ٠ Schüler über die Schülersuche aus. Der Optionsschalter muss bei Schüler stehen und das Kontrollkästchen Zugeordnete muss angehakt sein.

Release 6, Stand: 22.08.2018, I eGov GSt - S2 Import der LABO-Daten